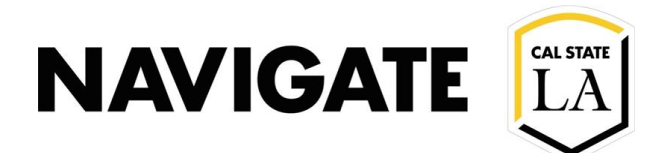

# **Caseload Management Proactive Efforts**

#### Date: 12/3/20

OVERVIEW

Advisor can use proactive measures to manage their caseloads. This document will include the use of Advanced Search, and Population Health Dashboard.

## Advanced Search

#### Advisor's student caseload can be used in Advanced Search

- Advanced Search filters can be used to filter results for a specific student population within an Advisor's student caseload.
- Applying filters is an effective way to create Student Lists and proactive campaigns for student caseloads.

| Assigned To                                      |                  |
|--------------------------------------------------|------------------|
| Student has relationship                         |                  |
| Advisor                                          | More Assignments |
| Staff                                            |                  |
| × Villegas, Andrea                               |                  |
| Success Indicators Predicted Concern Level, Succ | ess Markers      |
| Search My Students Only Include In               | active           |
|                                                  |                  |

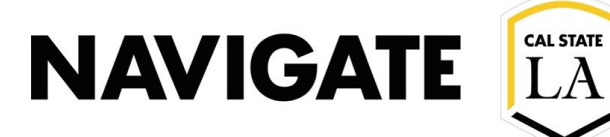

# **Population Health Dashboard**

#### **Advisor's Student Caseload Reports in Population Health Dashboard**

- The Population Health Dashboard (PHD) is a tool to help you manage student success. Advisors can identify student populations that are most in need of interventions and track the progress of those populations.
- Select "Analytics icon" in the yellow menu side bar.

| ¢ |  |
|---|--|
| * |  |
| € |  |
| ≣ |  |
|   |  |
| 鸣 |  |
| ٢ |  |

## **Select Population Health Dashboard**

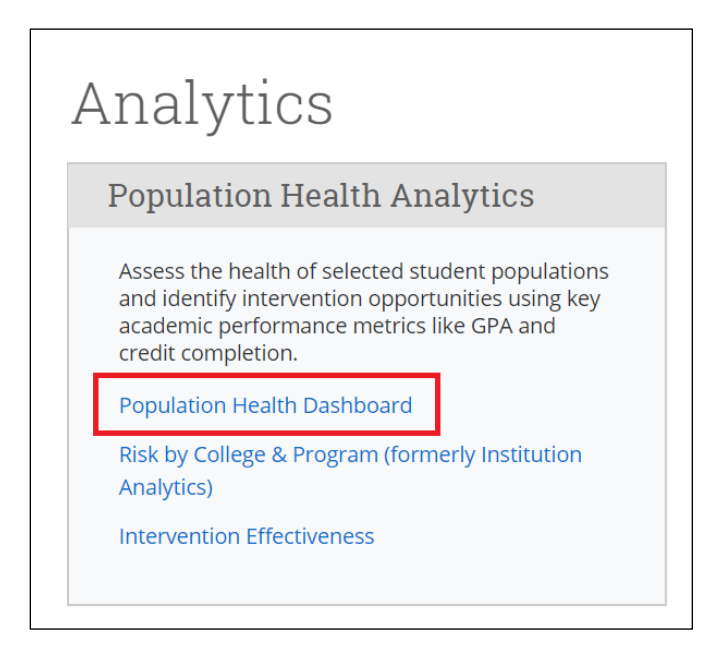

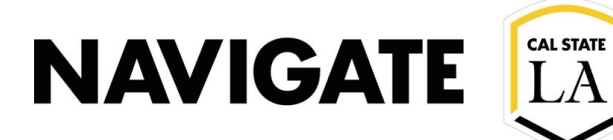

## **The University Overview**

- This page displays key metrics to help Cal State LA identify students potentially in need of additional support.
- Most Advanced Search filters can be found to the left of the metrics. (See red box below)

| FILTERS:                    | Total Students                                      | Avg. Cur<br>GPA* | nulative Avg.<br>Com | Credit       | Predictive      | Profile          |                   | 15.4        |
|-----------------------------|-----------------------------------------------------|------------------|----------------------|--------------|-----------------|------------------|-------------------|-------------|
| Enrollment History          |                                                     | -                |                      | 001          | 615             | 4,324            |                   | 15,4        |
| ENROLLED IN:                | 24,356                                              | 3.               | 11 9                 | 3%           |                 | 3,921            |                   |             |
| Spring Semester 2020 V      |                                                     |                  |                      |              |                 | - Madanata       | . Contraction     |             |
|                             | 17 1 IN 18 11                                       |                  |                      |              | LOW             | - Moderate       | - High            |             |
| Current Student Information | Contact your strategic leader fo                    | r more detai     | ion.<br>Is.          |              |                 |                  |                   |             |
|                             |                                                     |                  |                      |              |                 |                  |                   |             |
|                             | Key                                                 | -                | 9                    | Need inspi   | iration? View o | ur Campaign Ide  | es Infographics f | or more det |
| CATEGORY                    | · · · ·                                             | •                |                      |              |                 |                  |                   |             |
| All                         |                                                     |                  |                      |              |                 |                  | Your Students     | Instit      |
| TAG                         | Observation of the Association of the               |                  | 0                    |              |                 | _                |                   |             |
|                             | Students with Academic Pe                           | rtormance        | Concerns             |              |                 |                  |                   |             |
| CLASSIFICATION              | Cumulative GDA < 2.0                                |                  | ( 47                 |              |                 |                  |                   |             |
| All 🗸                       | Completive GPA < 2.0                                | -                | 647                  | -            |                 |                  |                   |             |
| TRANSFER STUDENT            |                                                     |                  |                      |              |                 |                  |                   |             |
| All V                       | Last Enrolled Term GPA <                            |                  | 10 073               |              |                 |                  |                   |             |
| GENDER                      | Cumulative GPA*                                     | -                | 10,010               |              |                 |                  |                   |             |
| All 🗸                       |                                                     |                  |                      |              |                 |                  |                   |             |
| ETHNICITY                   | At Least 1 Missed Success Mark                      | er 🔔             | 7.814                | 1            |                 | -                |                   |             |
| All                         | (Below Grade Threshold)                             |                  | .,                   |              | -               |                  |                   |             |
| a                           |                                                     |                  |                      | 076          | 20%             | 30%              | /37               |             |
| COLLEGE                     | *Compares each student's last r                     | ecorded Ten      | m GPA to their C     | Lumulative ( | GPA.            |                  |                   |             |
| All                         | Ob database in Association in De                    |                  |                      |              |                 |                  |                   |             |
| MAIOR                       | Students with Academic Pro                          | gress Con        | icerns               |              |                 |                  |                   |             |
| All                         | Lifetime Credit Completion                          |                  | 1 088                |              |                 |                  |                   |             |
| 000000                      | Under 67%                                           | -                | .,                   |              |                 |                  |                   |             |
| All                         |                                                     |                  |                      |              |                 |                  |                   |             |
| v                           | At Least 1 Missed Success Mark<br>(Didn't Register) | er 🔒             | 4,659                | -            | -               |                  |                   |             |
| CONCENTRATION               |                                                     |                  |                      |              |                 |                  |                   |             |
| All                         | - I - I - I I - 12                                  |                  | 4 0.05               |              |                 |                  |                   |             |
|                             | lotal Credits Earned Above 12                       | <b></b>          | 6,825                |              |                 |                  |                   |             |
| Assigned To                 |                                                     |                  |                      |              |                 |                  |                   |             |
| RELATIONSHIP TYPE           | Gull Time Connects Association                      |                  | 0 270                |              |                 |                  | 2 I               |             |
| All                         | Full-Time, Currently Attempting<br>>12 <15 - to 15  | -                | 8,378                | 1            |                 |                  | -                 |             |
| STAFF                       | < I∠ and ≈ IJ Credits*                              |                  |                      |              |                 |                  |                   |             |
| All ~                       |                                                     |                  |                      | 0%           | 25%             | 50%              | 75%               |             |
|                             | *Percentage calculated using th                     | e total numb     | er of students w     | ho are curr  | ently attempti  | ng 12 or more cr | edits.            |             |
| Appointment Status          |                                                     |                  |                      |              |                 | 500) 3430 ABR    |                   |             |
| APPOINTMENT STATUS          |                                                     |                  |                      |              |                 |                  |                   |             |
| All 🗸                       |                                                     |                  |                      |              |                 |                  |                   |             |
|                             |                                                     |                  |                      |              |                 |                  |                   |             |
| APPOINTMENT TYPE            |                                                     |                  |                      |              |                 |                  |                   |             |

# Population Health Dashboard provides reports on student caseload by term

• Select enrollment term in filter

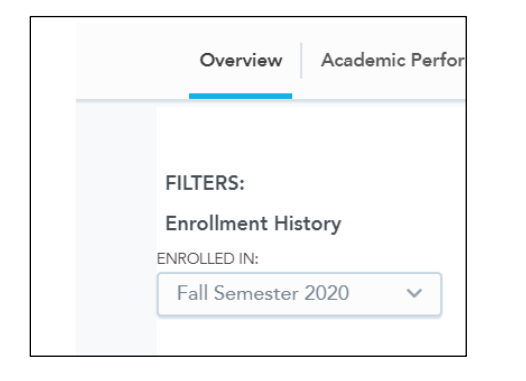

• Select specific Advisor's Student Caseload using the "Assigned to" filter

| Assigned To       |        |  |  |  |
|-------------------|--------|--|--|--|
| RELATIONSHIP TYPE |        |  |  |  |
| All               | ~      |  |  |  |
| STAFF             |        |  |  |  |
| Padilla, Edgar    | $\sim$ |  |  |  |
|                   |        |  |  |  |

#### Note: Student population lists can be exported by clicking the three dots in the right corner

- Advisors can run a campaign from that list
- Advisors can create a Student List to monitor academic progress for the specified student populations

| A<br>C | vg. Credit P<br>ompletion | redictive | ⇒ Profile        | •••       |
|--------|---------------------------|-----------|------------------|-----------|
|        | Student Predict           | tive Pro  | ofile            |           |
|        | ▶ METRICS & FILT          | ERS       |                  | In        |
|        | Download As.              | ^         |                  |           |
|        | PDF                       | 1.11      | с. <u>і</u> ц    |           |
|        | Image (PNG)               | view      | our Campaign ide | as intogi |
|        | XLSX                      |           |                  | Your St   |
| 6      | CSV (formatted)           |           |                  |           |
|        | CSV (raw data)            |           |                  |           |